## EBSCO 数据库 ASP/BSP

1、使用非校园 IP 地址打开浏览器, 输入 http://search.ebscohost.com/

| EBSCOhost Login × +       |                       | - 0                |
|---------------------------|-----------------------|--------------------|
| → C ① 不安全   search.ebscoh | ost.com               | ¥ ☆ 🖪 🖯            |
|                           | EBSCO                 | EBSCO Support Site |
|                           | Sign In               |                    |
|                           | G Sign in with Google |                    |
|                           | Or                    |                    |
|                           | User ID               |                    |
|                           | Password              |                    |
|                           | Sign In               |                    |
|                           | Institutional Login   |                    |
|                           | OpenAthens Login      |                    |

2、在"Select your region or group"选"CHINA CERNET Federation"

| <ul> <li></li></ul>                                                                                                    | 0                                                  | BSCOhost - world's foremon: × +                                                                 |                |    | 1 | × |
|----------------------------------------------------------------------------------------------------|----------------------------------------------------|-------------------------------------------------------------------------------------------------|----------------|----|---|---|
| National (pic)     Color (pic)       Select your region or group       Cateryillar:       CDM Smith       CBE now Garler       Central Queenstant University       Charlene Institute       Charlene Institute       Charlene Institute       Charlene Institute       Charlene Institute       Charlene Institute       Charlene Institute       Charlene Institute       Charlene Institute       Charlene Institute       Charlene Institute       Charlene Institute       Charlene Institute       Cogna Health Federation       Cuters Institute       Cogna Health Federation       Colleges Institute       Commonneedin Charler Academy       Colleges Institute       Commineedin Charler Academy       Commineedin Charler Academic Reverada       Caren Academic Identity Hedration eduID.cz                                                                                                    | ÷                                                  | ⑦ 〇 不安全   search.ebscohost.com/webautty/Presentation/Views/Web/ShibWAYFForm.aspx?entityID=http% | 3A%2F%2F 🛊     | 23 | Θ | 0 |
| Teleformatic and exclusion registric   Caderpiliar   CDM Smith   CBB now (Sarliner   Certral Queensland Linversity   Charlend College of Teaching   Cheryson   CHINA CERNET Federation   Crashelin Institute   Calare Health Federation   Collisis AAI Federation   Collisis AAI Federation   Collisis AAI Federation   Collisis AAI Federation   Collisis AAI Federation   Collisis AAI Federation   Collisis AAI Federation   Collisis AAI Federation   Collisis AAI Federation   Collisis AAI Federation   Collisis AAI Federation   Collisis AAI Federation   Commonweith Charter Academy   Committee Academic Identify Idenation edull .cz                                                                                                    |                                                    | Extinitional Logie Exercic                                                                      | Support little |    |   |   |
| Coderprints<br>COM Smith<br>CEB now Garber<br>Certai Coderpaid Liniversity<br>Chartered Codege of Teaching<br>Crientolem Interfue<br>Crientolem Interfue<br>Crientolem Interfue<br>Colles AAI Federation<br>Coffee Crient Federation<br>Coffee Crient Federation<br>Coffee Crient Federation<br>Coffee Crient Federation<br>Coffee Crient Federation<br>Coffee Crient Federation<br>Coffee International<br>Commonwealth Charter Academy<br>CoMMRUMPT UNIT SD 300<br>Commidade Académica Federada<br>Carden Stater Kaademica Hederada                                                                                                    |                                                    | Select your region or group                                                                     |                |    |   |   |
| CDM Smith<br>CEB now Gartner<br>Central Queenstand University<br>Chartered College of Teaching<br>Cherran<br>CHINA CERNET Federation<br>Chinabolin Intotuce<br>Charter Academic<br>Charter Academic<br>CAREMONT COLLEGES UBRARY<br>COBISS AAI Federation<br>Coffee Chikean Federation<br>Coffee Chikean Federation<br>Coffee Chikean Federation<br>Coffee Chikean Federation<br>Coffee Chikean Federation<br>Coffee Chikean Federation<br>Commonwealth Charter Academic<br>Commonwealth Charter Academic<br>Charter Academic Academic<br>Commonwealth Charter Academic<br>Charter Academic Academic Academic<br>Charter Academic Academic<br>Commonwealth Charter Academic<br>Charter Academic Academic<br>Charter Academic Academic<br>Charter Academic<br>Charter                      |                                                    | Caterollar                                                                                      |                |    |   |   |
| Cells now Gaiter<br>Cell now Gaiter<br>Central Queenstand University<br>Chartered College of Teaching<br>Chrynon<br>CHNA CENET Federation<br>Charter Federation<br>Cogna Health Federation<br>Cogna Health Federation<br>CORREC Dilease J Education<br>CORREC Dilease J Education<br>Correction ColleGes LiBRARY<br>COBISS AAI Federation<br>COFRE Chileas Federation<br>Correcting International<br>Correcting International<br>Correcting International<br>Commonwealth Charter Academy<br>COMBUNITY UNIT SD 300<br>Commissione Academics Federada<br>Carden Academics Federada<br>Correcting Content College International<br>Commonwealth Charter Academy<br>COMBUNITY UNIT SD 300<br>Commissione Academics Federada<br>Carden Academics Federada                                                                                                    |                                                    | CDM Smith                                                                                       | V.             |    |   |   |
| Del Die Gradition     Carlerad Queenstand University       Chernon     Chernon       Chernon     Chernon       Charlos Institute     Commission       Charlos Institute     Commission       Charlos Institute     Commission       Collisis AAI Federation     Institute Institute       COBISS AAI Federation     Institute Institute       Collisis AAI Federation     Institute Institute       Collisis AAI Federation     Institute Institute       Constrainade Académica Federada     Institute Institute       Constrainade Académica Federada     Institute                                                                                                    |                                                    | CER now Gother                                                                                  |                |    |   |   |
| Details     Details     Details     Details       Charlened College of Teaching     Details     Details       Charlened College of Teaching     Details       Charlened College of Teaching     Details       Charlened College of Teaching     Details       Charlened College of Teaching     Details       Charlened College of Teaching     Details       Charlened College of Teaching     Details       Charlene Teaching     Details       Colles SA In Federation     Inductors acoung them were transfer for amment, end       Colles SA In Federation     Inductors acoung them were transfer for amment, end       Colles SA In Federation     Inductors acoung them were transfer for amment, end       Colles SA In Federation     Inductors acoung them were transfer for amment, end       Colles SA In Federation     Inductors acoung them were transfer for amment, end       Colles SA In Federation     Inductors acoung them were transfer for amment, end       Contractional Federation     Inductors acoung them were transfer for amment and the acoung them were transfer for amment and the acoung them were transfer for amment and the acoung them were transfer for amment and the acoung the transfer for amment and the acoung the transfer for amment and the acoung the transfer for amment and the acoung the transfer for amment and the acoung the transfer for amment and the acoung the transfer for amment and the acoung the transfer for amment and the acoung the transfer for amment and the acoung the acoung the transfer for amment and t                                                                                                    |                                                    |                                                                                                 |                |    |   |   |
| Charlese College of Tracting<br>Cherman<br>Charlese<br>Charlese<br>Charlese<br>Charlese<br>Charlese<br>Charlese<br>Capital Health Federation<br>Colleces LIBRARY<br>Colleces LIBRARY<br>Colleces LIBRARY<br>Colleces LIBRARY<br>Colleces LIBRARY<br>Colleces LIBRARY<br>Colleces LIBRARY<br>Colleces LIBRARY<br>Colleces International<br>Corpus Line and The assumed and through refer<br>to offer a second through refer<br>Colleces International<br>Control Line and Colleces<br>Colleces International<br>Control Line and Colleces<br>Colleces International<br>Control Line and Colleces<br>Colleces International<br>Control Line Academy<br>COMMUNITY UNIT SO 300<br>Commonieselth Charter Academy<br>Colleces International<br>Cardinal Federation<br>Cardinal Federation edull 0.cz                                                                                                    |                                                    |                                                                                                 |                |    |   |   |
| Cherrom<br>CHINA CERNET Federation<br>Chisholem Institute<br>Cipan Health Federation<br>CLAREMONT COLLEGES LIBRARY<br>COBISS AAI Federation<br>COFRE Chilean Federation<br>COFRE Chilean Federation<br>COFRE Chilean Federation<br>Coffaet University<br>Codies International<br>Commonwealth Charter Academy<br>COMMUNITY UNIT SO 300<br>Commission Federation eduID.cz                                                                                                    |                                                    | Charlered Cotlege of Teaching                                                                   |                |    |   |   |
| CHINA CERVIET Federation     Lett two Addit       China CERVIET Federation     International Statute       Cigna Health Federation     International Research on the statute international content of the statute international content of the statute internati                                                                                                    |                                                    | Chevron 100 m 100 m                                                                             |                |    |   |   |
| Crkabelini Institute     UBCC Information Section Product A Service       Cigna Health Federation     a induce around from write tractors for granual, network       CLAREMONT COLLEGES LIBRARY     a induce around from write tractors for granual, network       CDBISS AAI Federation     a induce around from write tractors for granual, network       CDBISS AAI Federation     a induce around from write tractors for granual, network       CDBISS AAI Federation     a induce around from write tractors for granual, network       Corpute University     a induce around from write tractors for granual, network       Corpute University     a induce around from write tractors for granual, network       Corpute University     a induce around from write tractors for granual, network       Corpute University     a induce around from write tractors for granual, network       Corpute University     a induce around from write tractors for granual, network       Corpute University     a induce around from write tractors for granual, network       Corpute University     a induce around from write tractors for granual, network       Corpute States Academica Federada     a induce around from write tractors for granual, network       Corpute States Academica Identity Federation eduID.cz     a induce around from write tractors for granual, network                                                                                                    |                                                    | CHINA CERNET Federation                                                                         |                |    |   |   |
| Cigna Health Federation     g methodms anoung) from model includes for grounds, then<br>of the property of the one for anoung given model includes for grounds, then<br>of the property of the one for anoung given model includes for grounds, then<br>of the property of the one for anoung given model includes for grounds, then<br>of the property of the one for anoung given model includes for grounds, then<br>of the property of the one for anoung given model includes for grounds, then<br>of the property of the one for anoung given model includes for anoung given model includes for anoung given model<br>of the property of the one for anoung given model includes for anoung given model includes for anoung given model includes<br>for another of the property of the one for another of the property of the one for an one for an one for an one for an one for an one<br>of the property of the one for an one for an one for an one for an one<br>of the property of the one for an one for an one for an one for an one for an one<br>of the property of the property of the one for an one for an one<br>of the property of the one for an one for an one for an one for an one for an one for an one<br>of the property of the property of the one for an one for an one for an one<br>of the property of the property of the one for an one for an one for an one<br>of the property of the property of the one for an one for an one for an one<br>of the property of the property o                                                                                                    |                                                    | Chisholm Institute Itsoc Information Sentem Product & Sen                                       | WEEK .         |    |   |   |
| CLAREMONT COLLEGES LIBRARY<br>COBISS AAI Federation<br>OCFRE Chilana Federation<br>Cotgete University<br>Collers international<br>Commonwealth Charter Academy<br>COMMUNITY UNIT 50 300<br>Commission Federation<br>Commission Federation<br>Commission |                                                    | Cigna Health Federation g institutions accounting from version locations for                    | second, non-   |    |   |   |
| COBISS AAI Federation COFRE Chikan Federation Cotigate University Collers international Contens international Commonwealth Charter Academy COMMULATY UNIT SO 300 Communidade Académica Federada Czech academic identity federation edul0.cz                                                                                                    |                                                    | CLAREMONT COLLEGES LIBRARY                                                                      | (Brough red)   |    |   |   |
| COFRE Chilean Federation Cogule University Collers International Commonwealth Charter Academy COMMUNITY UNIT SD 300 Commisside Académica Federada Cozech académic identity federation edulD.cz                                                                                                    |                                                    | COBISS AAI Federation                                                                           |                |    |   |   |
| Collers International<br>Collers International<br>Commonwealth Charter Academy<br>COMMUMPY UNIT Sol<br>Commidade Academica Federada<br>Commidade Academica Federada<br>Czech academic identity Federation edulD.cz                                                                                                    |                                                    | COFRE Chilean Federation                                                                        |                |    |   |   |
| Collers International<br>Commonwealth Charter Academy<br>COMMUNITY UNIT SD 300<br>Comunidade Académica Federada<br>Czech academic identity federation edulD.cz                                                                                                    |                                                    | Colgate University                                                                              |                |    |   |   |
| Commonwealth Charter Academy<br>COMMUNITY UNIT 50 300<br>Commission Academic Identity Referance<br>Czech academic Identity Referance edulD.cz                                                                                                    |                                                    | Collars Informational                                                                           |                |    |   |   |
| Commonwealth Challer Academy<br>COMMUNITY UNIT 50 300<br>Commissione Academica Federada<br>Czech academic Identity Federation edul0.cz                                                                                                    |                                                    | Control International                                                                           |                |    |   |   |
| COMMUNITY UNIT SG 300<br>Comunidade Académica Federada<br>Czech academic: identity federation edulD.cz                                                                                                    |                                                    | Commonweath Chaner Academy                                                                      |                |    |   |   |
| Consunidade Académica Federada<br>Czech academic identity federation eduID.cz                                                                                                    |                                                    | COMMUNITY UNIT SD 300                                                                           |                |    |   |   |
| Czech academic identity federation eduID.cz                                                                                                    |                                                    | Comunidade Académica Federada                                                                   |                |    |   |   |
|                                                                                                    |                                                    | Czech academic identity federation eduID.cz                                                     |                |    |   |   |
|                                                                                                    |                                                    |                                                                                                 |                |    |   |   |
|                                                                                                    | <mark>3                                    </mark> | 校 "Chang'an University"                                                                         |                |    |   |   |
| 3. 选择自己的学校 "Chang'an University"                                                                                                    | 5、应并自己的手                                           | 12 Chang an Oniversity                                                                          |                |    |   |   |
| <mark>3、选择自己的学校"Chang'an University"</mark>                                                                                                    |                                                    |                                                                                                 |                |    |   |   |
| 3、选择自己的学校"Chang'an University"                                                                                                    |                                                    | 芝��—认证登录界面。 输λ田户夕和宓码                                                                            |                |    |   |   |
| 3、选择自己的学校"Chang'an University"                                                                                                    |                                                    | 于凡 仍但显不打回, 制八川/ 石垣五时                                                                            | <mark>0</mark> |    |   |   |
| 3、选择自己的学校"Chang'an University"<br>4、进入长安大学统一认证登录界面,输入用户名和密码。                                                                                                    |                                                    |                                                                                                 |                |    |   |   |
| 3、选择自己的学校"Chang'an University"<br>4、进入长安大学统一认证登录界面,输入用户名和密码。                                                                                                    | 5、登陆成功后,                                           | 显示可以访问的 EBSCO 资源                                                                                |                |    |   |   |

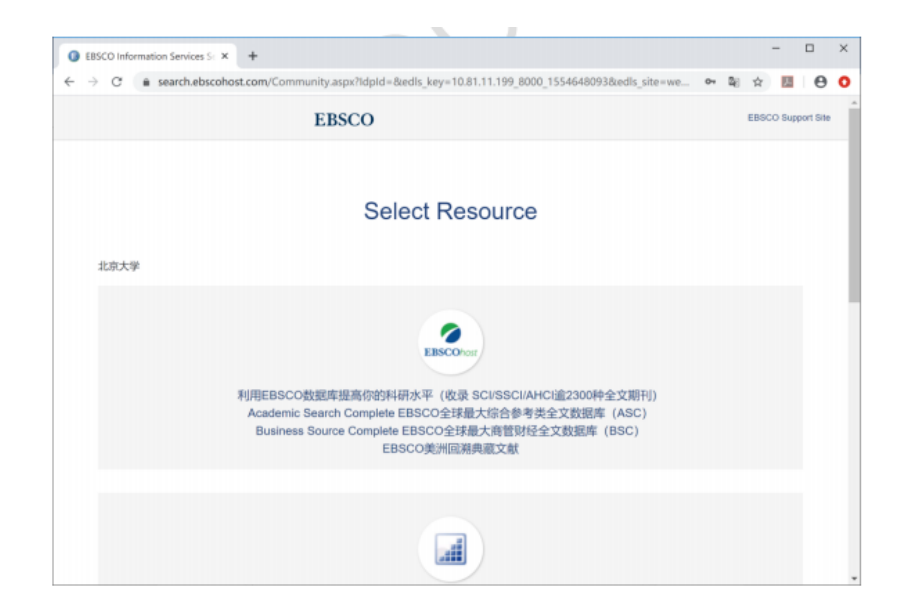